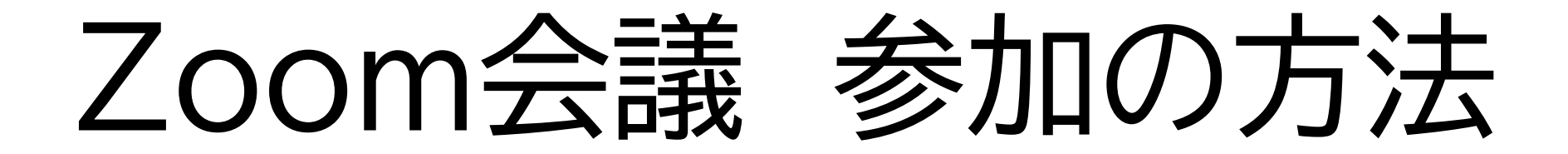

## Zoomってなに?

### インターネットを利用したビデオ会議のサービスです。 お互いの顔を見ながら会議をしたり、講義を受けたりすることも可 能です。

料金について

3人以上のミーティングでは40分の時間制限がもうけられていま す。有料プランでは時間制限がありません。今回は研修主催の島根 県介護支援専門員協会が有料プランに加入していますので、会議 参加者の皆様のご負担はありません。

### Zoom会議までの準備 ①パソコンで参加する場合-パソコンを確認する

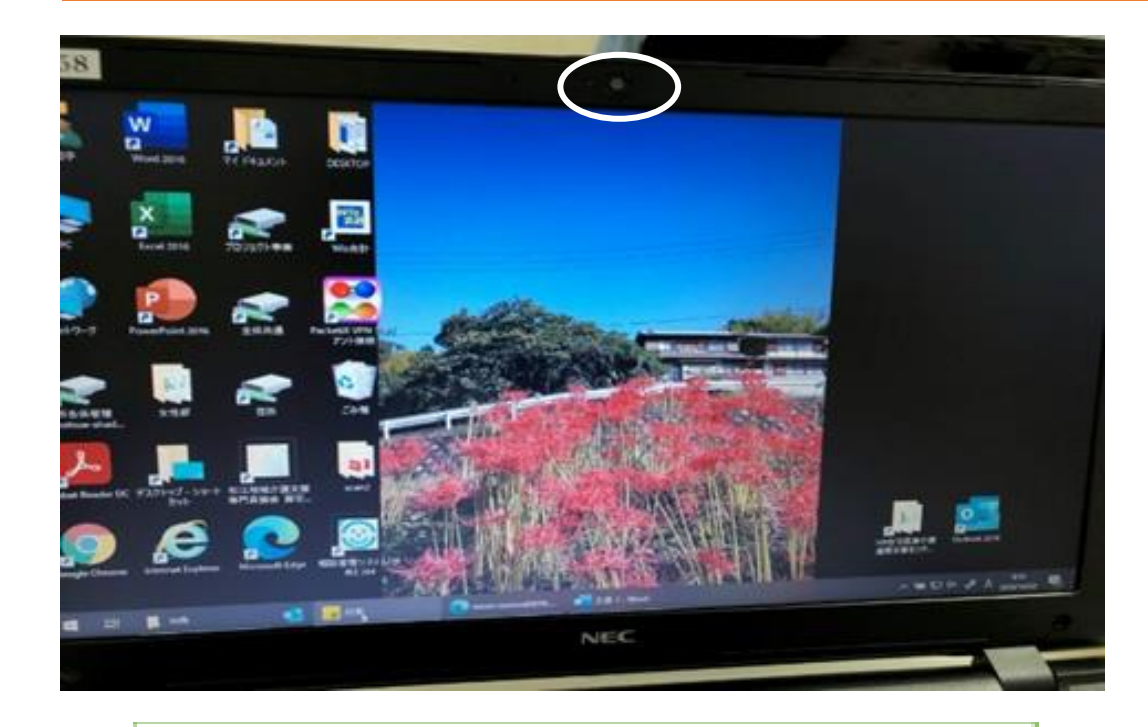

カメラがついているか確認する 白い丸の部分です デスクトップのパソコンにはつい ていない場合が多いです

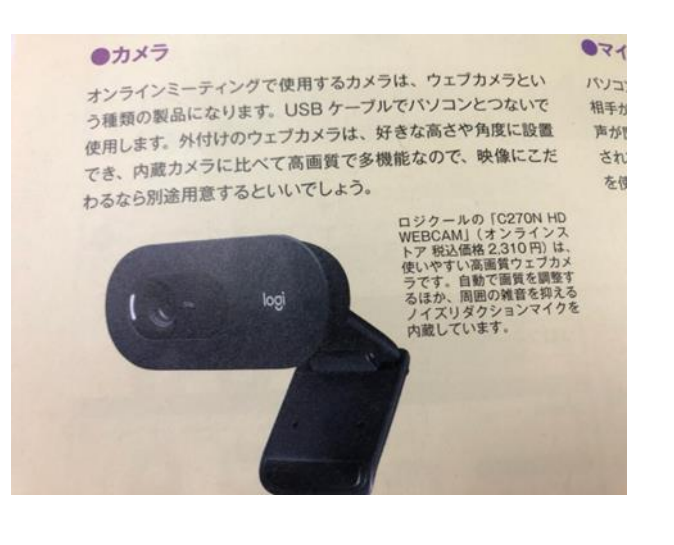

ない場合は、左記のようなカメ ラを購入するようになります。

### Zoom会議までの準備 ②パソコンで参加する場合の注意点

- ・インターネットに安定して接続できる場所で受講してください できる限り有線が望ましいです。Wi-Fiの場合、音声・画像が途切れること があります。
- ・会議に参加される他の方の声がききとりにくい場合もあるので、有線の イヤホンを準備された方がよいかもしれません
- ・会議にあたり、Zoomのアカウント取得は不要ですが、アプリのインストールは 必要となります。 勤務先のパソコンにインストールする場合は管理者の許可を必ず得て下さい

# Zoom会議までの準備 ③パソコンにZoomをインストールする

【方法1】 事前にダウンロードする

• 下記URLから事前にダウンロードをお願いいたします。

https://zoom.us/download

インストール手順については、 下記URLで詳しく解説していま すのでご参照ください。

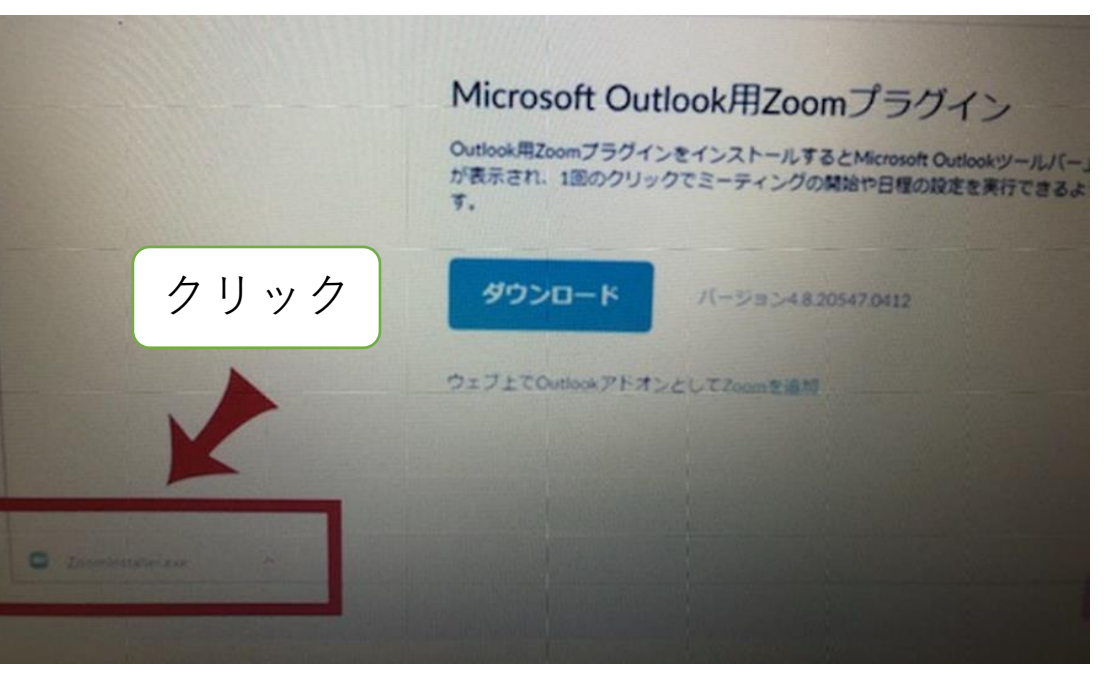

解説サイト

<u>https://zoom-japan.net/manual/pc/zoom-pc-app/</u>

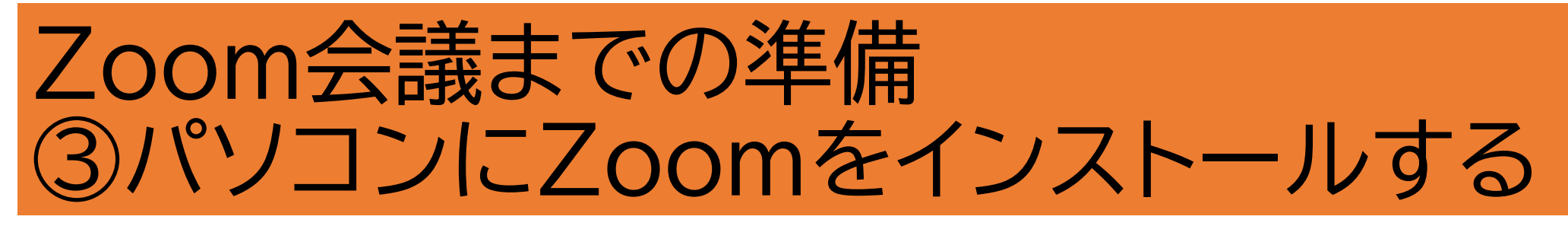

【方法2】①Zoom会議の招待通知のURL クリックすると自動的にインストー ルがはじまります (事前に送ったメール)

Zoomミーティングに参加する

https://zoom.us/j/93680677411?pwd=WW01c2hYRWtLK2hJZ2ZicHItUE5BZz09 ミーティングID: 936 8067 7411 クリックする パスコード: 722815 ②ダウンロードします

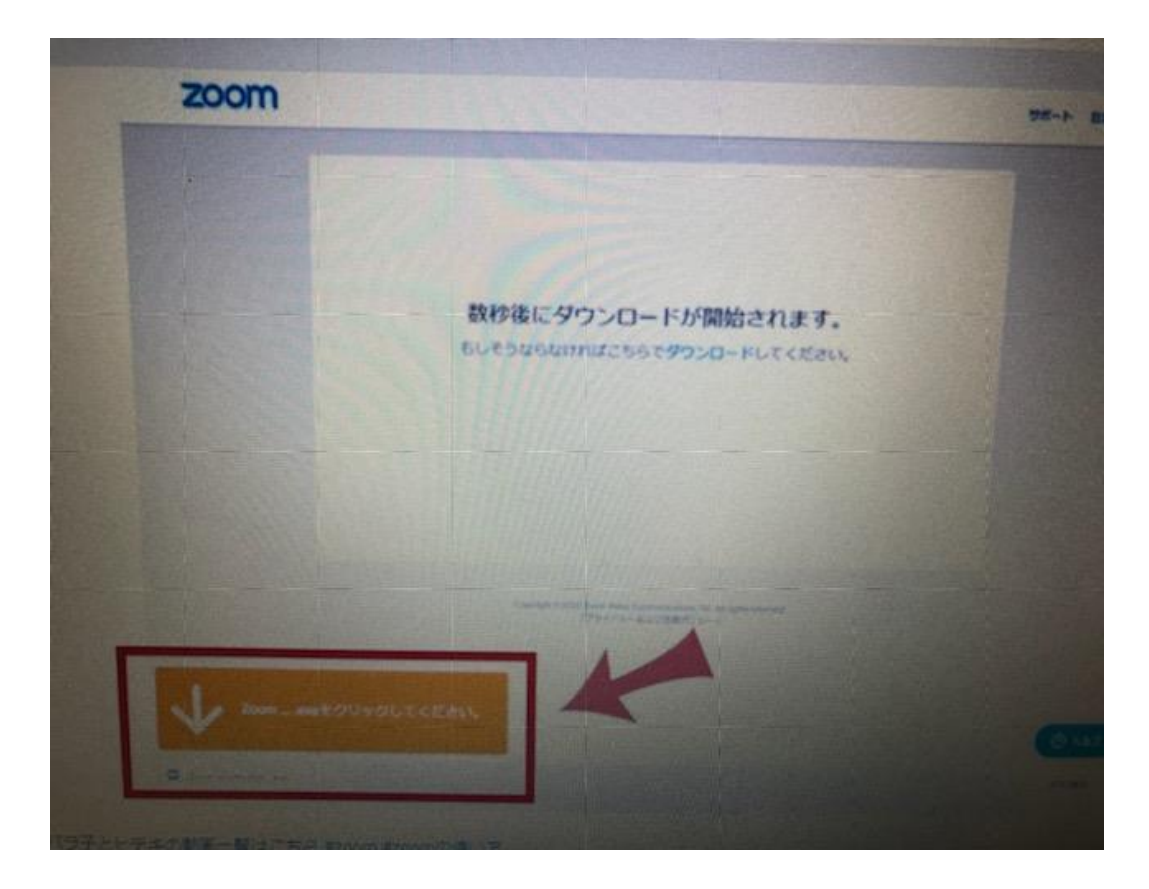

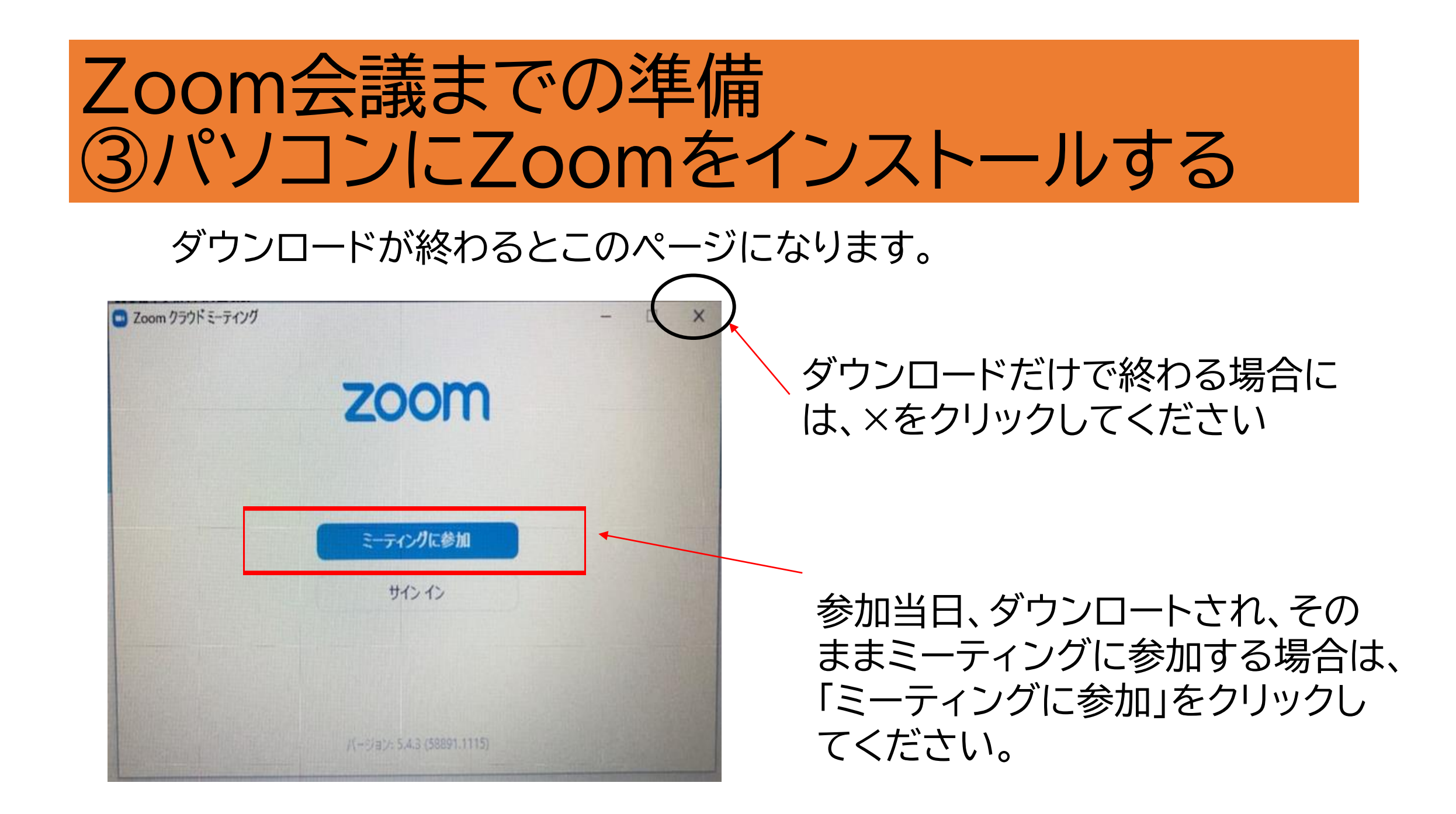

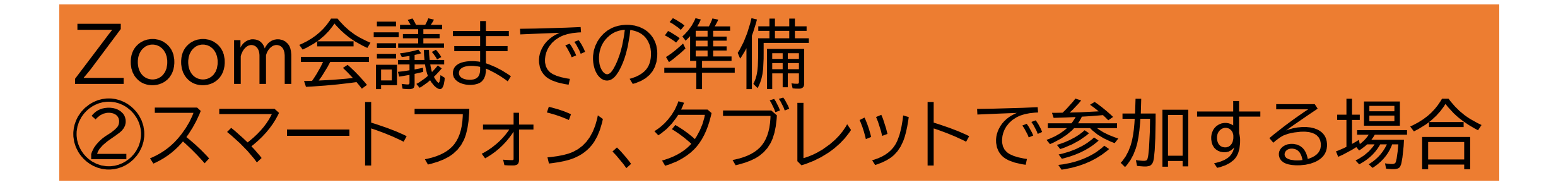

#### ・大量のデータ通信を使うためWi-Fi環境があるところがよいです。

・バッテリーもかなり消耗するので、事前に充電しておくか、充電しながらの視聴の準備をお願いします。

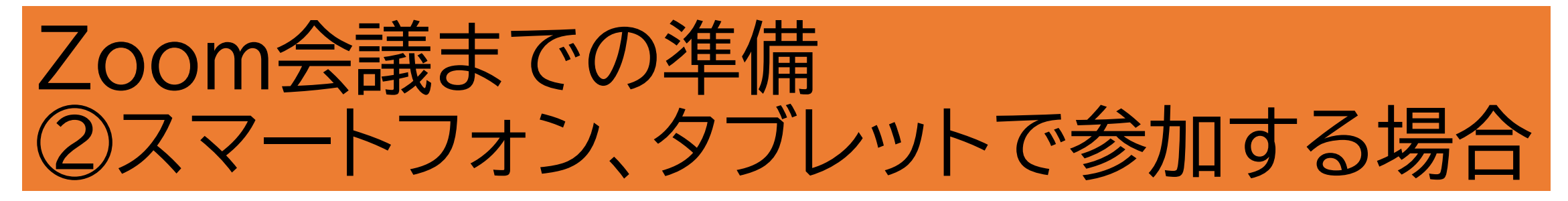

#### App storeもしくはGoogle Playから「Zoom」と検索し てください。「ZOOM Cloud Meetings」という名前の アプリが見つかるのでダウン ロードしてください。

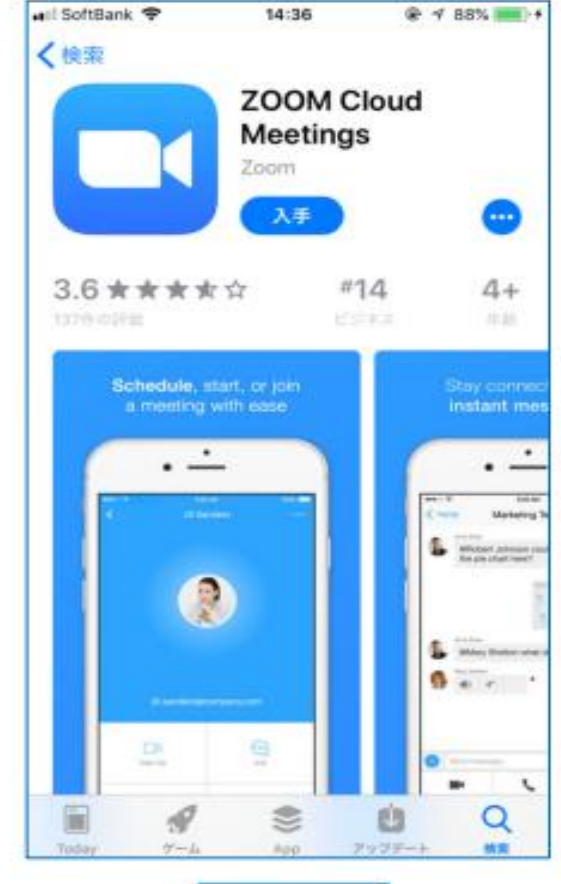

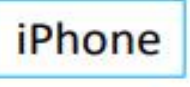

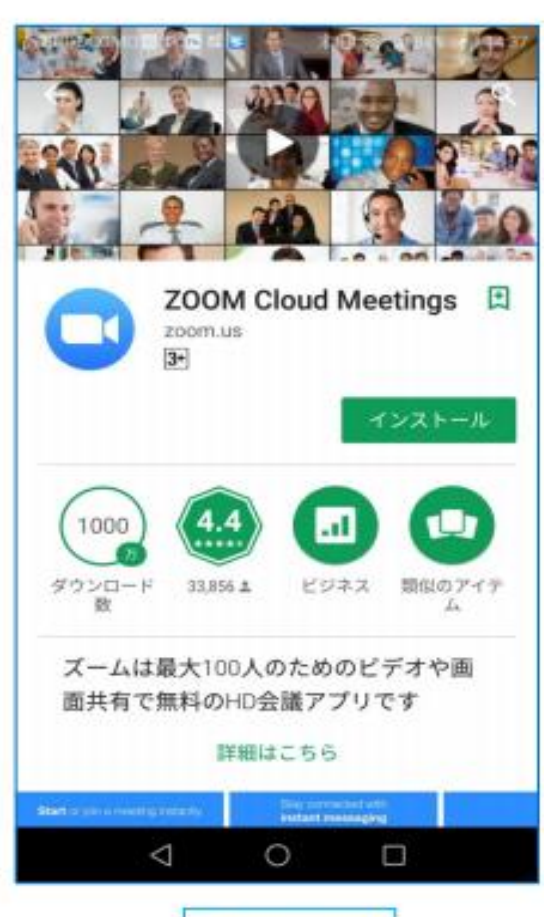

Android

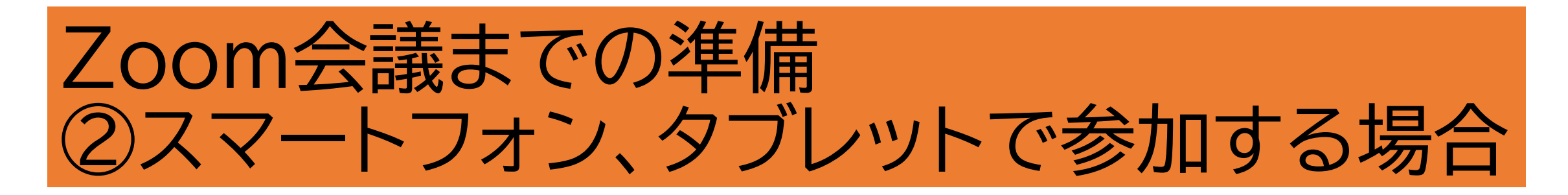

ダウンロード完了後アプリを立 ち上げ、サインアップ画面が表 示されます。 サインインをクリックして手順に そって当日までに登録を完了 させてください。

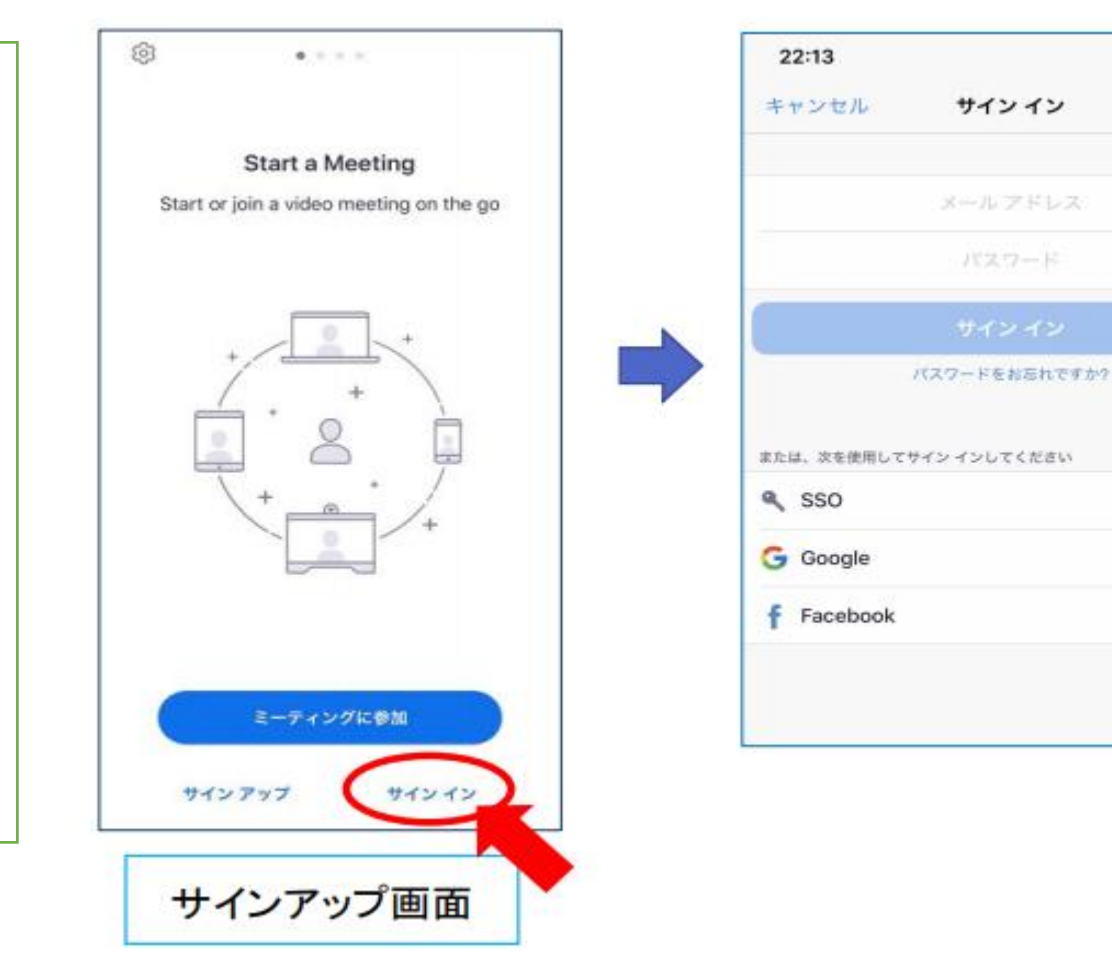

.ul 🕆 🔳

会議当日(パソコン)

#### 届いたメールをひらきます。方法には次の①②があります。

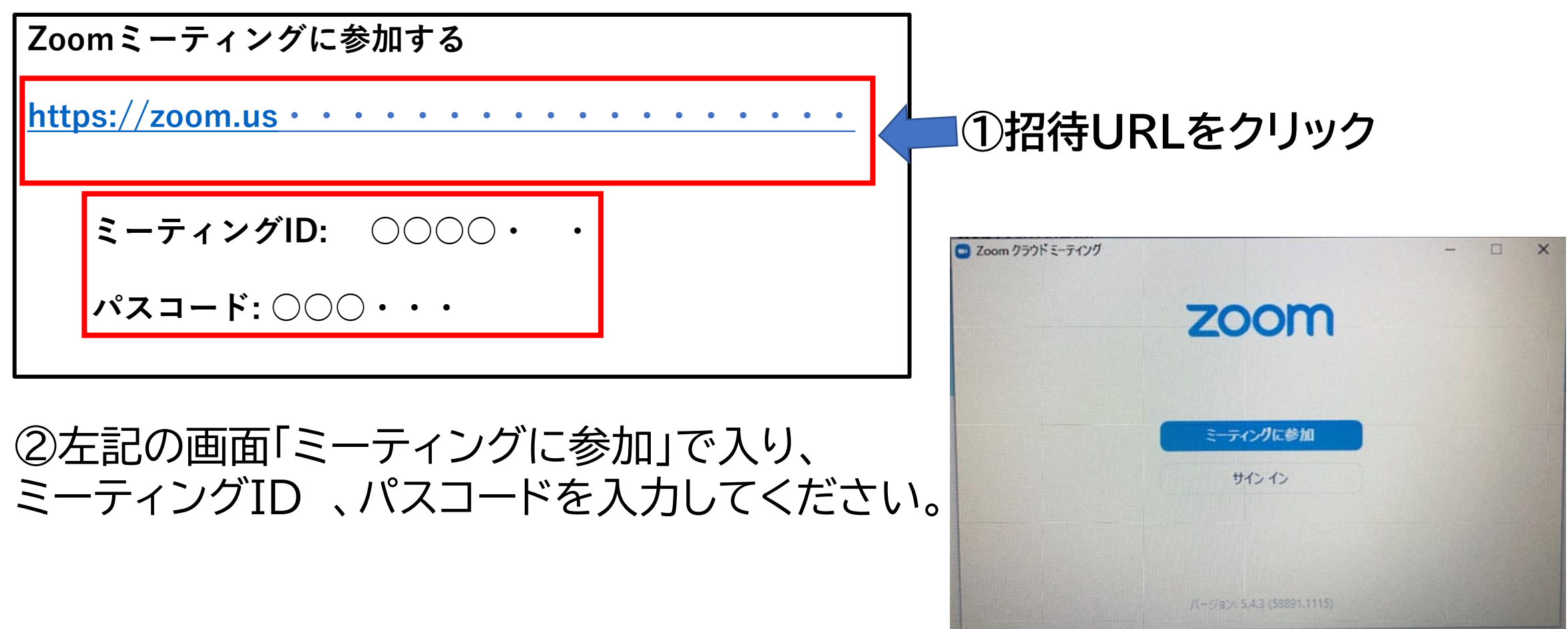

会議当日(パソコン)

・「Zoom Meetings を開く」をクリックしてください。

| Zoom        | Meetings を開き   | ますか?                 |         |
|-------------|----------------|----------------------|---------|
| https<br>す。 | //us02web.zoom | uus がこのアプリケーションを開く許す | 可を求めていま |
|             |                | Zoom Meetings を開く    | キャンセル   |

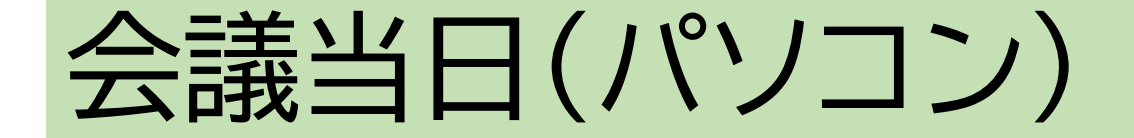

### ・参加者名はご自身の「姓」「名」を漢字で設定してください

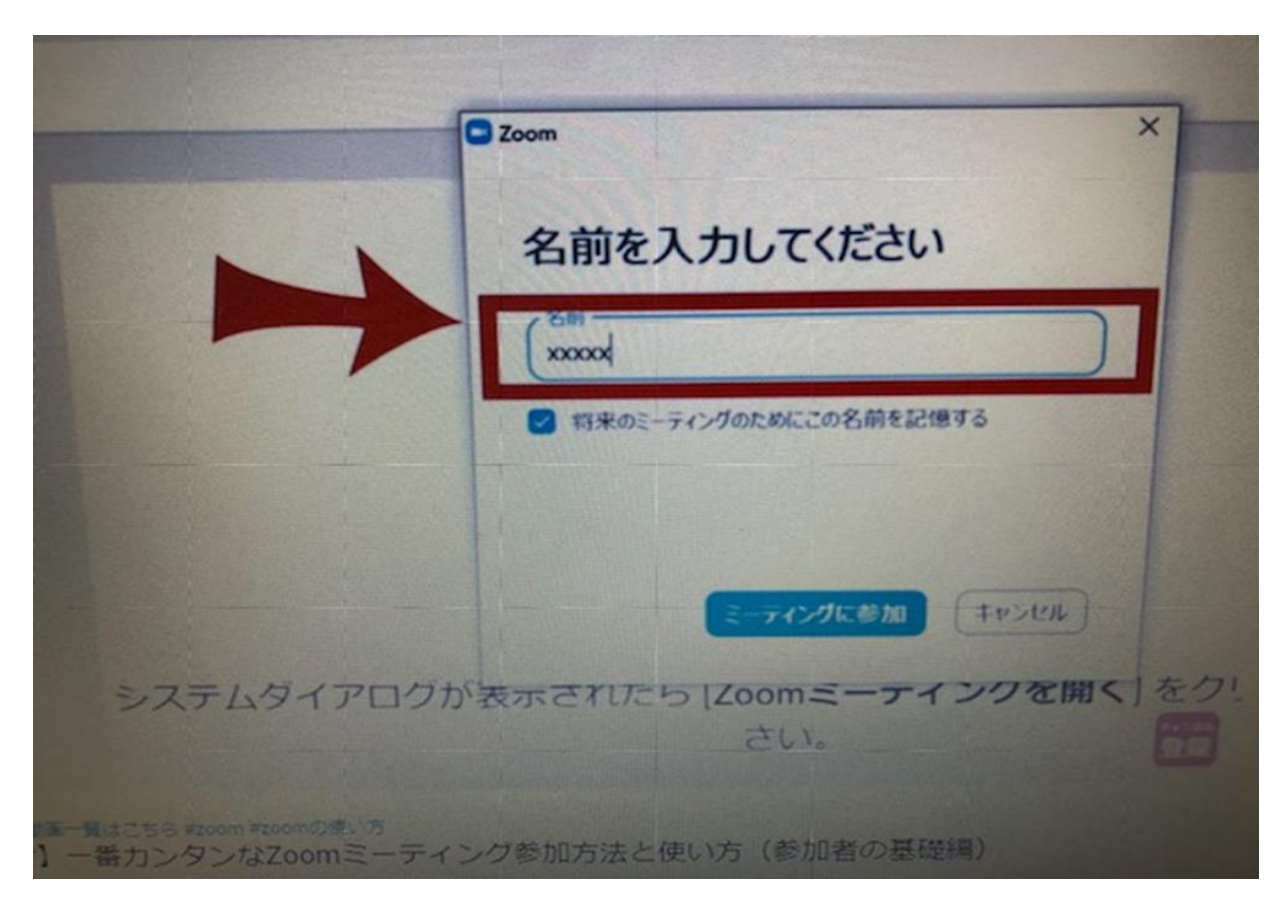

会議当日(パソコン)

### ・「コンピューターでオーディオに参加」をクリックしてください。

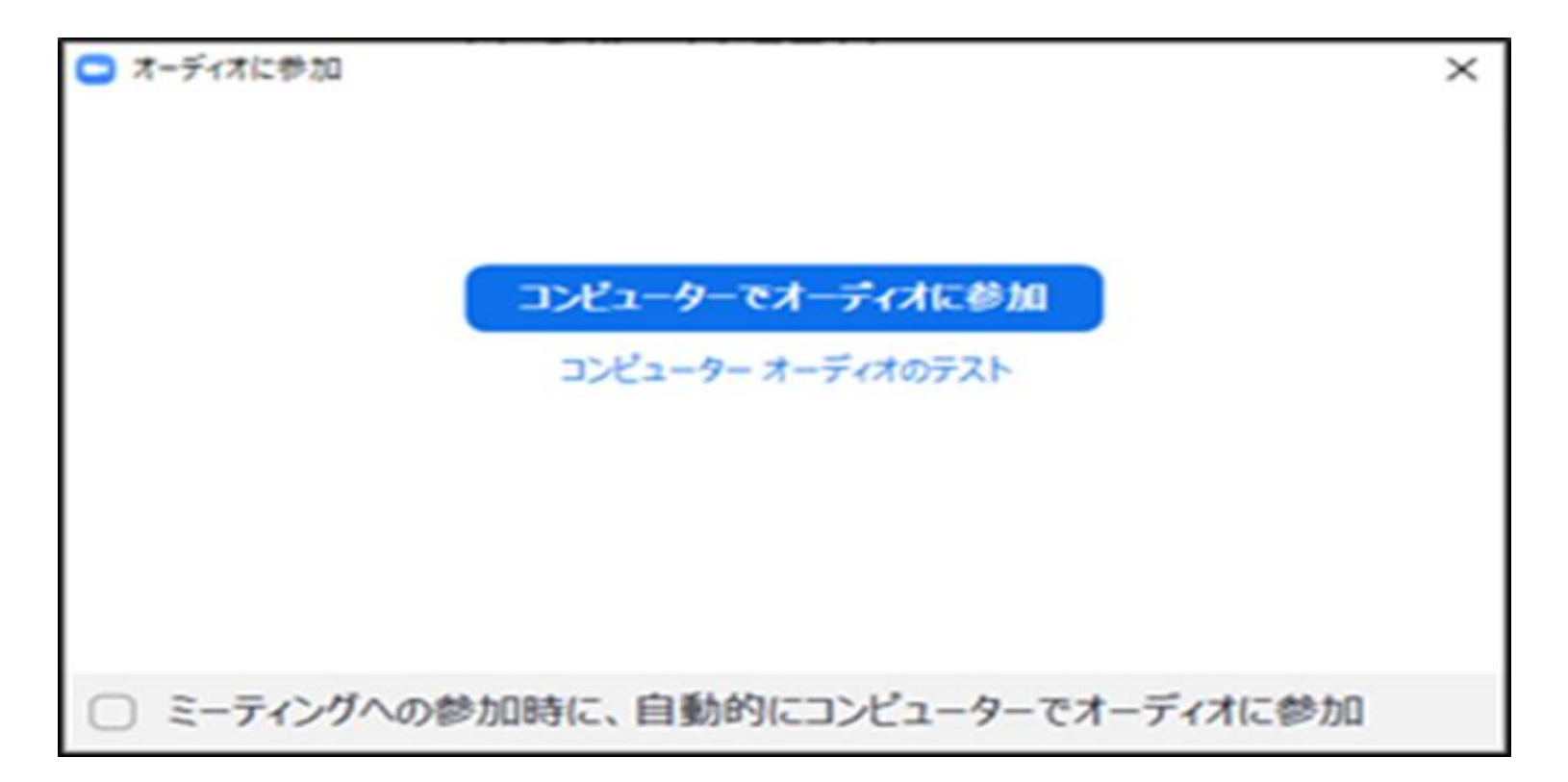

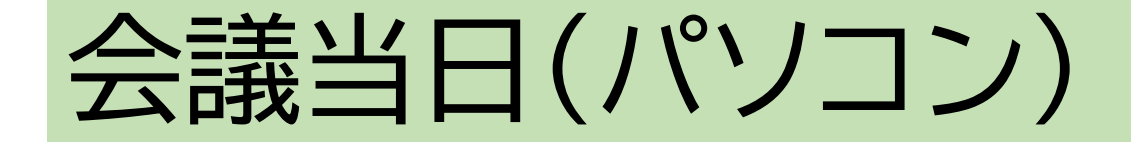

### ・画面が切り替わるまでそのままお待ちください。

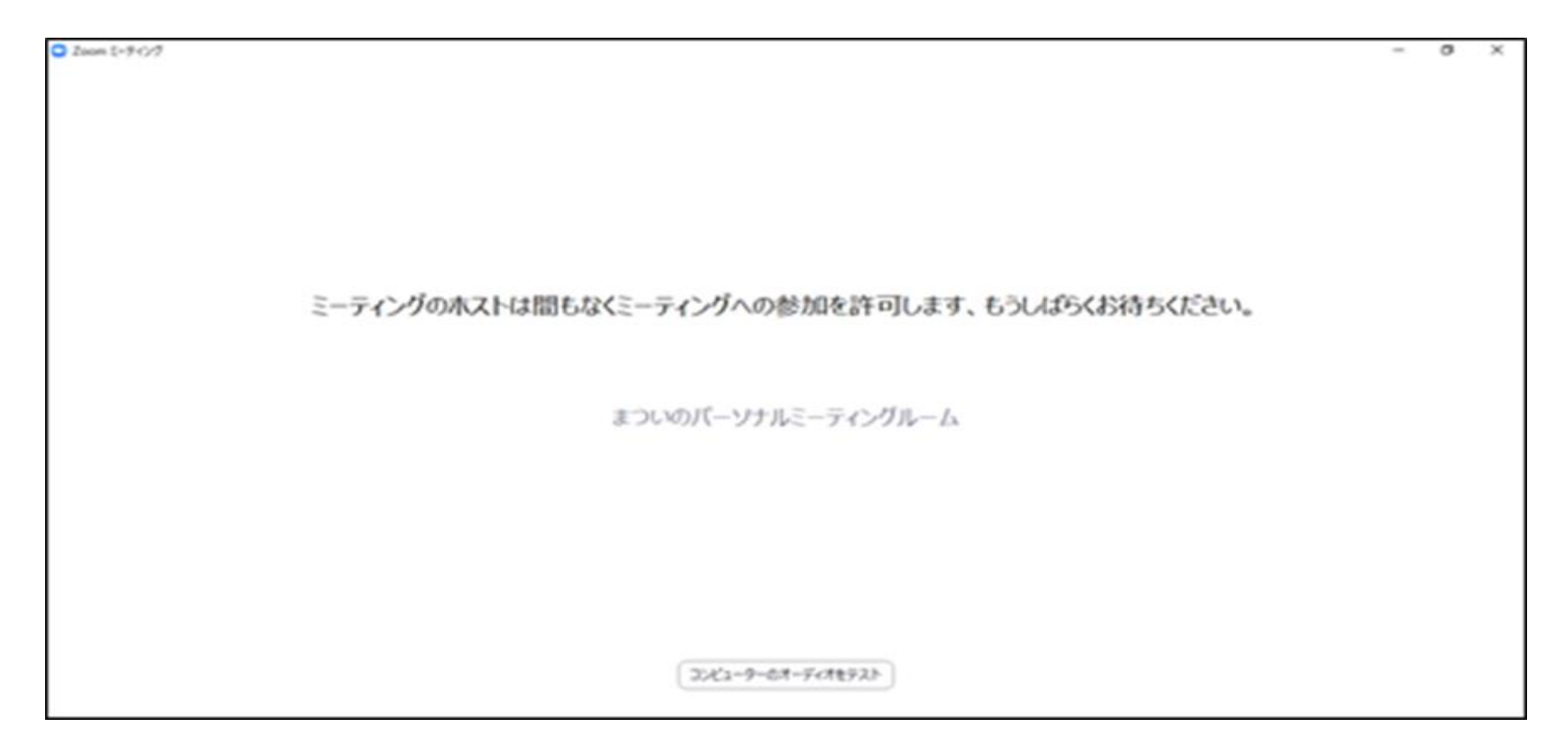

# 会議当日(パソコン)

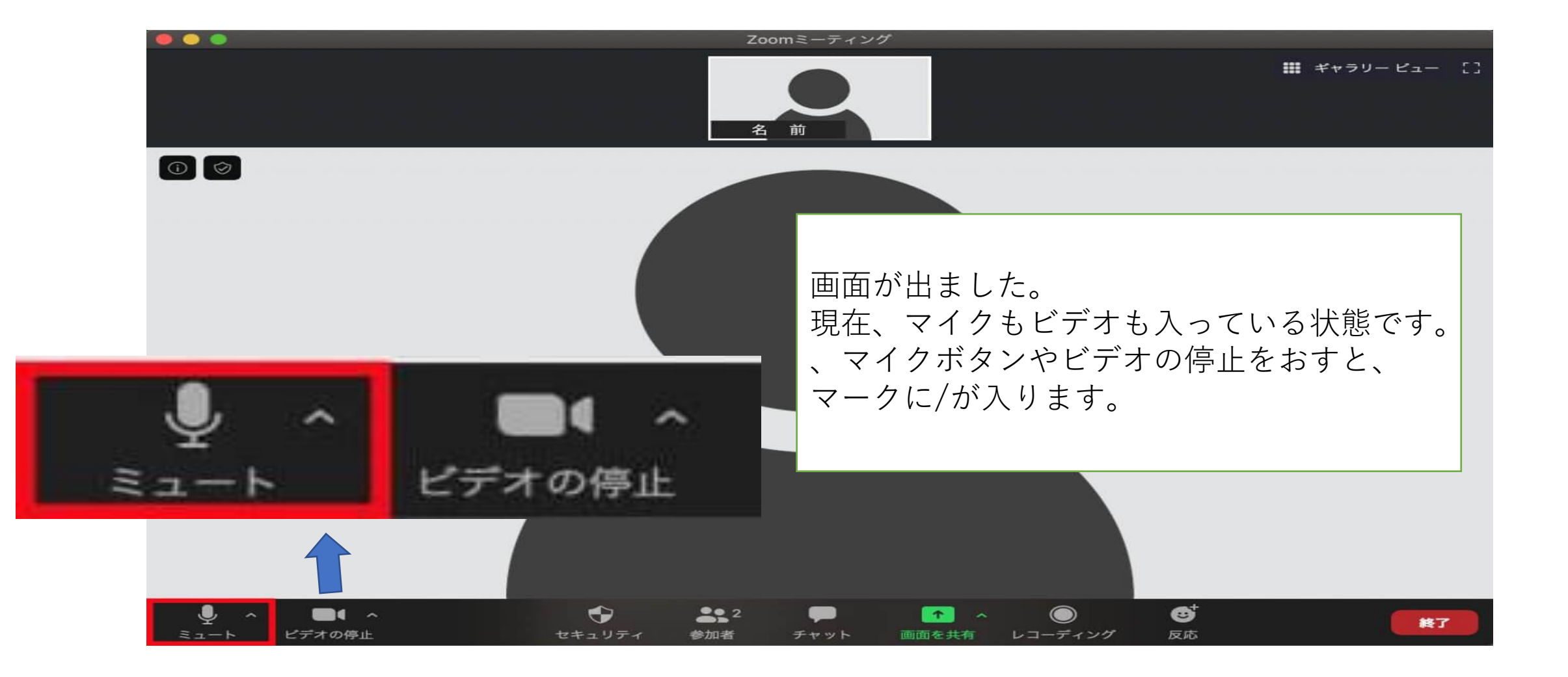

# 会議当日(スマートフォン)

#### アプリを開く

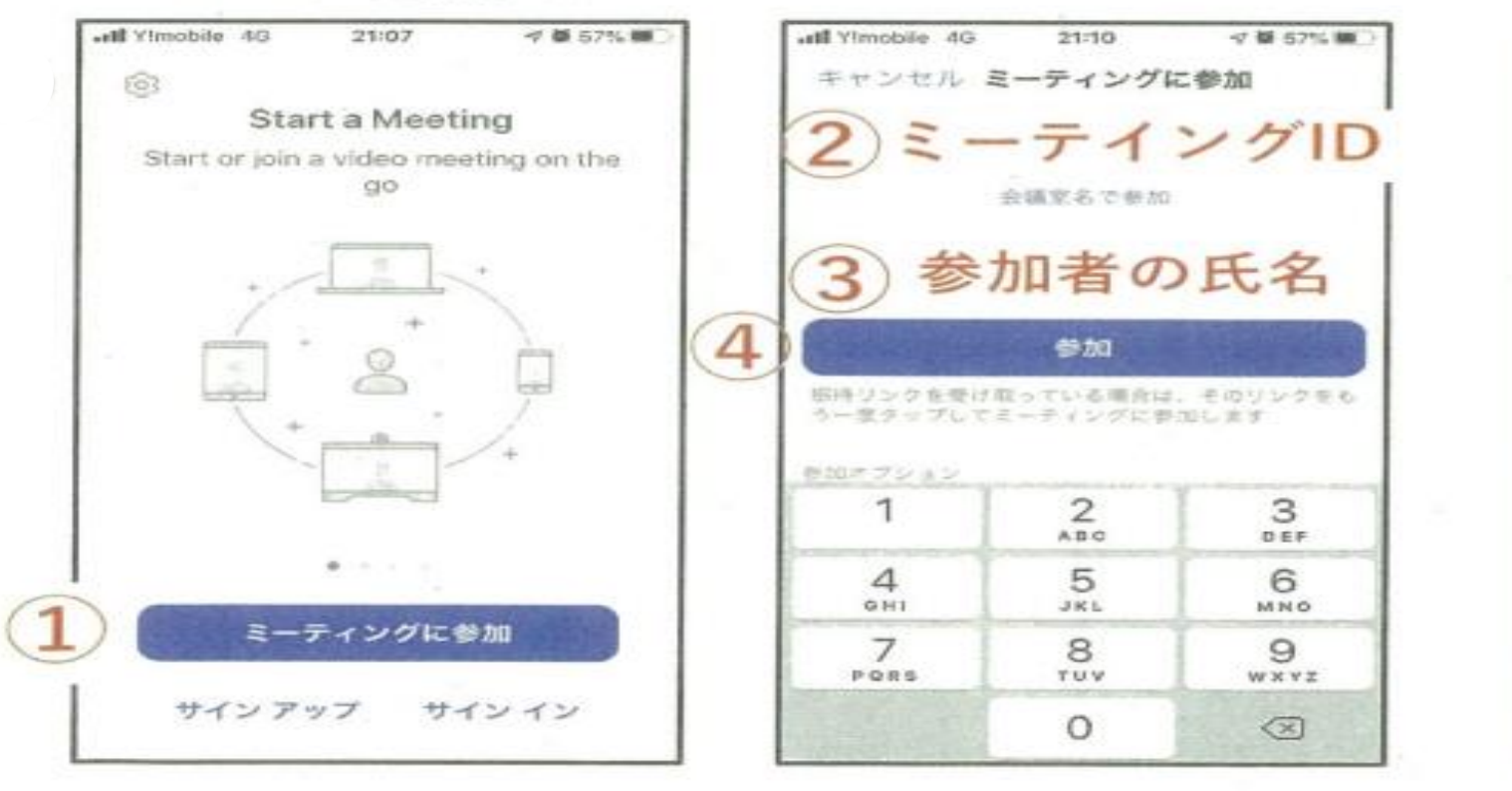

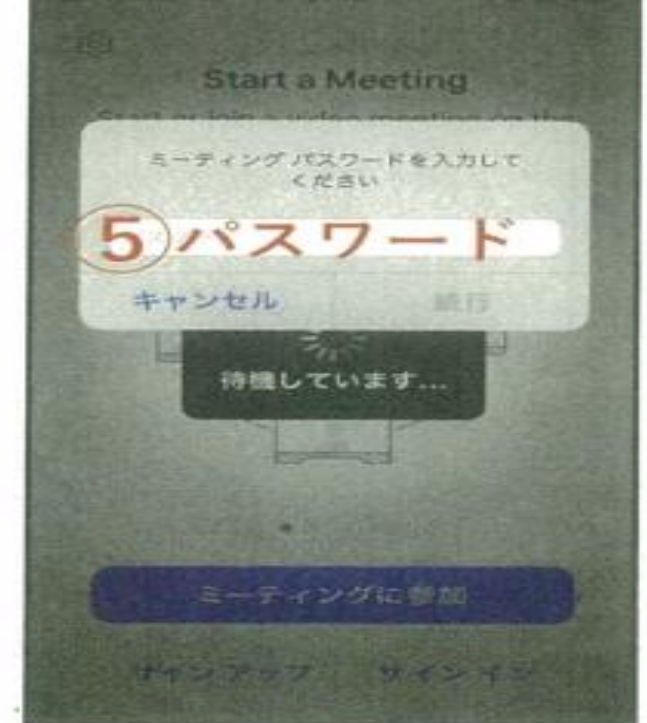

※サインアップ・サインインなどの登録は不要

## 会議当日(スマートフォン)

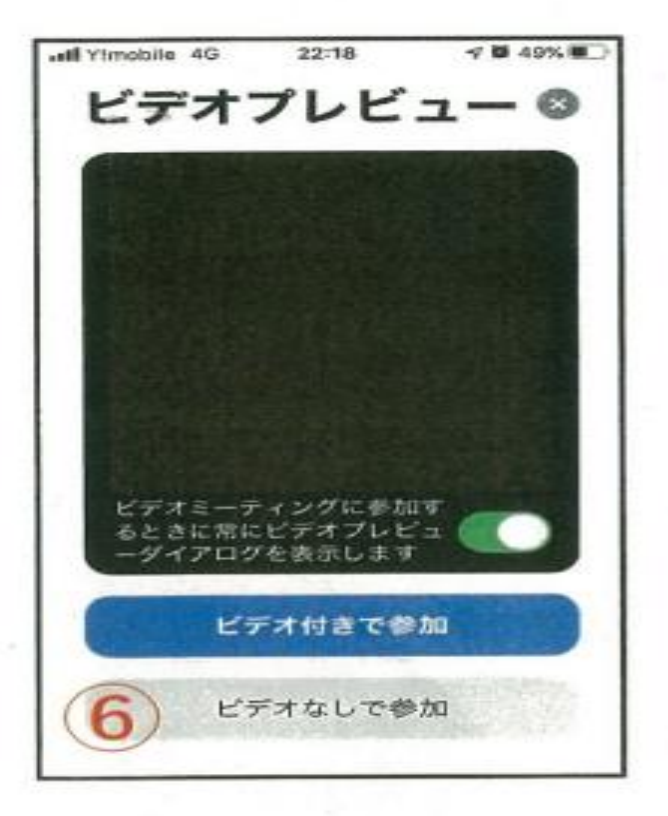

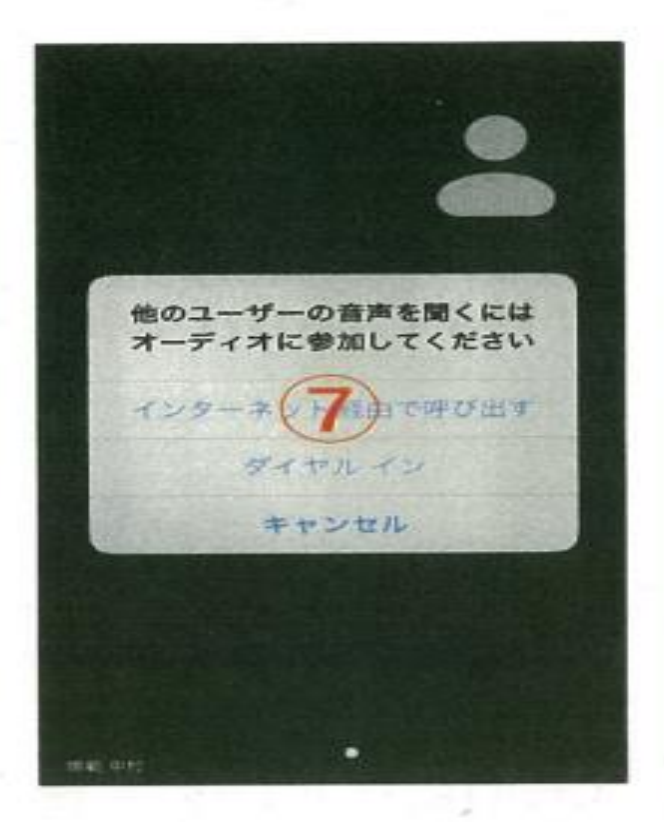

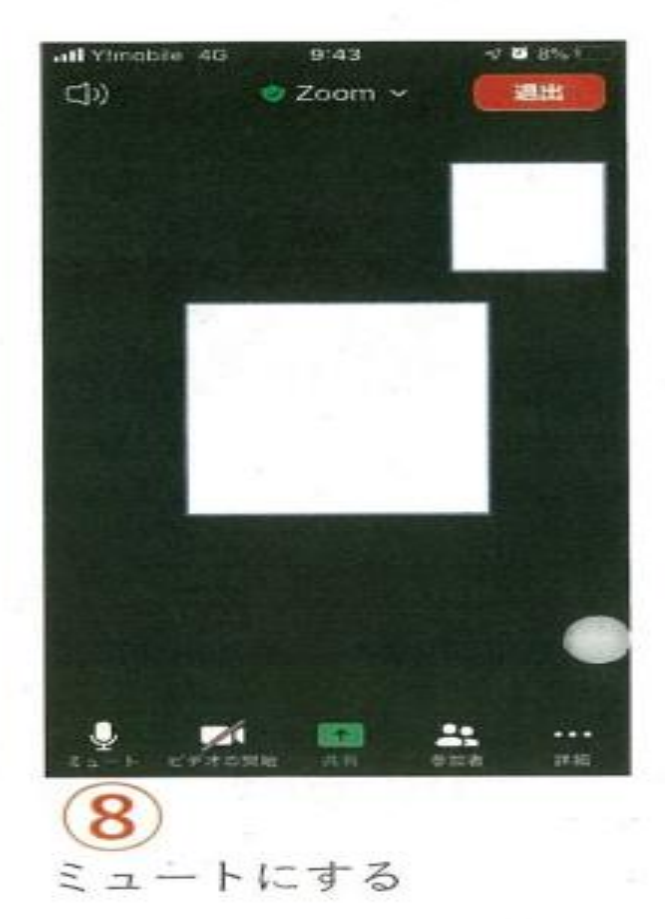

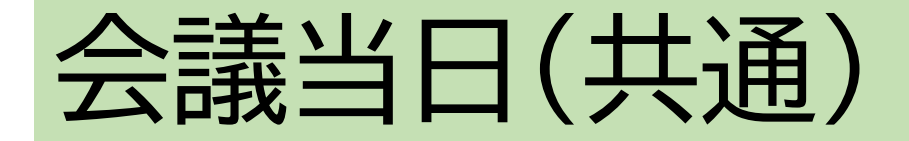

- ・なるべく個室等集中できる場所で受講してください。同室の方 の声が入ってしまうことがあります。
- ・研修内容の録音、写真撮影はおやめください

## もっと詳しく知りたい方、初めてで心配な方は

動画(YouTube)解説

https://www.youtube.com/watch?v=hnAD7KdKSKM

https://www.youtube.com/watch?v=0b71NjRpaMw

Zoomの事前接続テストをご希望の方に実施いたします ご遠慮なく、在宅医療・介護連携支援センターまでご連絡ください 電話 61-3741